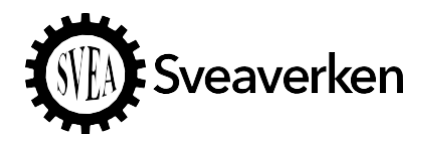

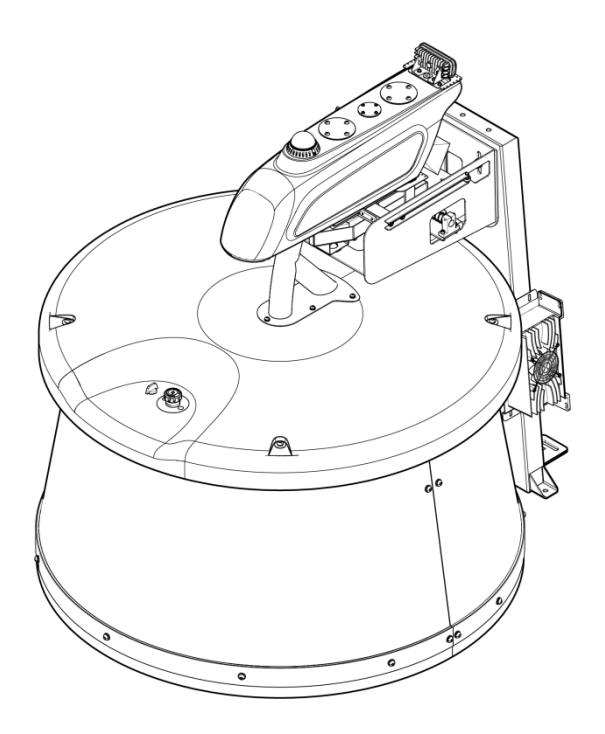

RoboPusher Nimbo

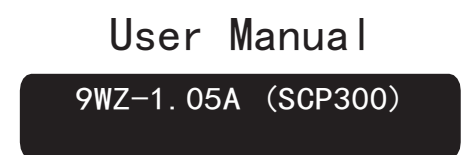

Without the written permission of Sveaverken, no organization or individual shall transcribe or copy the whole or any part of this manual, or disseminate it in any form.

#### Contents

| 1. About the Manual               | . 1  |
|-----------------------------------|------|
| 2. Product Introduction           | . 1  |
| 2.1. Application                  | 1    |
| 2.2. Overview                     | 1    |
| 2.3. Nameplate                    | 1    |
| 2.4. Standard Compliance          | 1    |
| 3. Safety Instructions            | . 1  |
| 3.1. Electrical Safety            | 1    |
| 3.2. Operation Safety             | 2    |
| 3.3. Maintenance Safety           | 2    |
| 4. Specifications                 | . 3  |
| 5. Robot Information              | . 4  |
| 6. Composition                    | . 4  |
| 6.1 Assembly                      | 4    |
| 6.2 Feed Pushing Robot            | 5    |
| 6.3 Charging Pile                 | 7    |
| 7. Software Operation             | . 8  |
| 7.1 Connecting to Robot           | 8    |
| 7.2 Logging In                    | 9    |
| 7.3 Modules                       | 9    |
| 8. Installation and Commissioning | 19   |
| 8.1 Deployment of Travel Routes   | . 19 |
| 8.2 Installation of Charging Pile | . 19 |
| 8.3 Commissioning                 | . 19 |
| 8.4 Loading and Unloading         | . 20 |
| 9. Maintenance                    | 20   |
| 10. Transportation and Storage    | 20   |
| 11. Troubleshooting               | 21   |
| 12. Waste Disposal                | 21   |
| 13. After-sales Service           | 22   |
| 14. Manufacturer                  | 22   |

## 1. About the Manual

This manual provides instructions regarding the operation, installation, commissioning, and maintenance of RoboPusher Nimbo. People who operate, install, commission, maintain, and repair this product must read and understand the content of this manual and follow the safety instructions.

The English language manual is the original manual. Refer to its cover for the version and translation information.

## 2. Product Introduction

### 2.1. Application

RoboPusher Nimbo provides automatic feed pushing and is applicable to all modern farms.

#### 2.2. Overview

By providing automatic feed pushing, this product can reduce the labor costs and increase the feed intake, which improves the milk or meat production and maximizes the benefits for farms.

The robot pushes the feed into the feeding alley by rotating the drum. The computer vision technology enables the robot to control its moving direction and operate more flexibly. As long as the road conditions are ideal without any obstacle, the robot will automatically execute feed pushing tasks at set times and adjust its heading flexibly. After finishing the tasks, it automatically returns to the charging pile along the preset path.

You can remotely control the robot and manage feed pushing tasks at any time on the Website.

#### 2.3. Nameplate

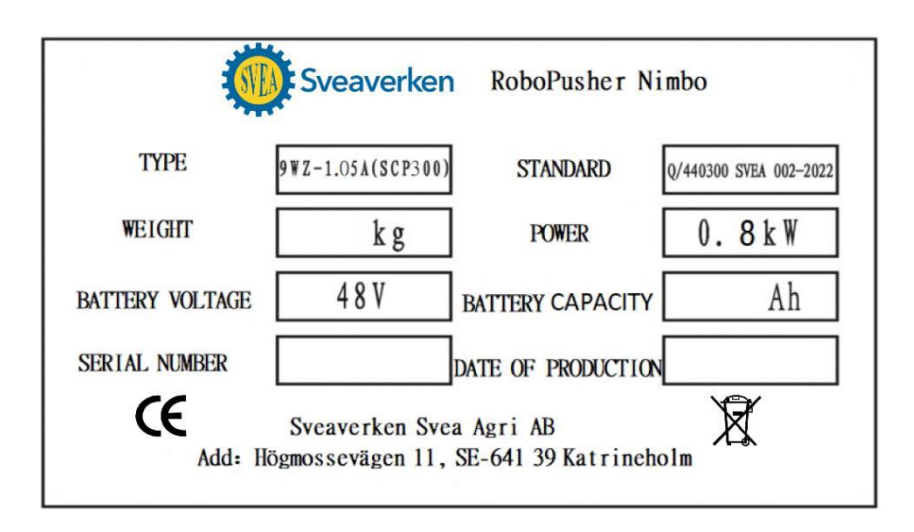

**Note** Refer to Item 6 in the top figure in Section 6.2 for the nameplate installation position.

#### 2.4. Standard Compliance

| Model              | Applied Standard       |
|--------------------|------------------------|
| 9WZ-1.05A (SCP300) | Q/440300 SVEA 002-2022 |

### 3. Safety Instructions

### 3.1. Electrical Safety

- Only authorized electrical engineers are allowed to install the power supply for the charging pile.
- Ensure that the grounding of the electrical system and all parts of the charging pile meet the local rules and regulations.
- Ensure that the charging pile is not exposed to rain.

1 © 2022 Sveaverken. All rights reserved.

- If any electrical wires, switches, or components are damaged, replace them immediately.
- Turn off the power button before maintaining the robot. Refer to Item 3 in the top figure in Section 6.2 for the location of the power button.
- Do not short-circuit or strike the lithium battery, or remove it without authorization.
- Unplug the power supply before working on the charging pile.

#### 3.2. Operation Safety

- Read and understand this manual and all the safety signs before powering on the robot for operations, maintenance, or adjustments.
- Only trained people are allowed to operate the robot.
- Operate the robot in places without moving vehicles and herds.
- Unauthorized people are not allowed to enter the traveling area and the working area of the robot. If unauthorized people are found in such areas, stop the robot.
- When you remotely control the robot with your smart phone or tablet, ensure that there are no obstacles and safety hazards on its path.
- Ensure that the robot is in your sight when you operate it manually.
- Keep hands, feet, hair, and clothing away from moving parts.
- All operators should review safety instructions regularly.

#### 3.3. Maintenance Safety

- Read and understand this manual and all the safety signs before powering on the robot for operations, maintenance, or adjustments.
- Only trained people are allowed to maintain the robot.
- Keep tools and metal parts away from the battery.
- Do not spray water on the robot. Use a wet brush to clean the robot.
- Ensure that all parts are installed in place after maintenance.
- Do not alter the robot in any way.
- Only use approved spare parts, and ensure that they are installed by authorized technicians.

| Warning: Electric shock hazard. | Warning: No heavy load. | Warning: Entanglement hazard. |
|---------------------------------|-------------------------|-------------------------------|
|                                 |                         |                               |

Position of safety signs

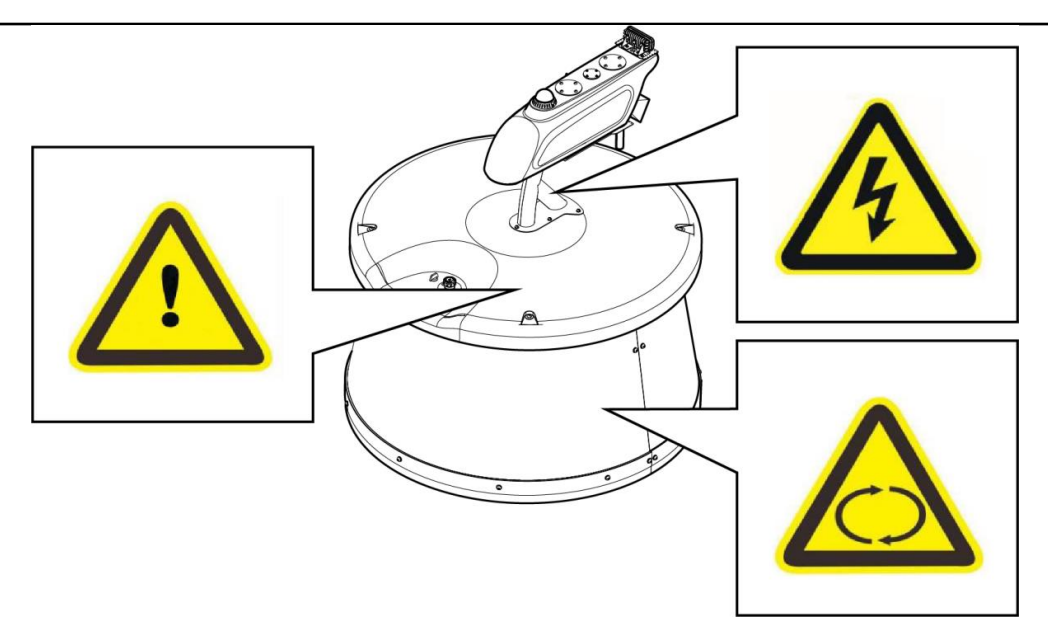

Emergency stop button

The emergency stop button is located on the top of the robot. Press down the button to stop the robot immediately. Pull it up to reset it.

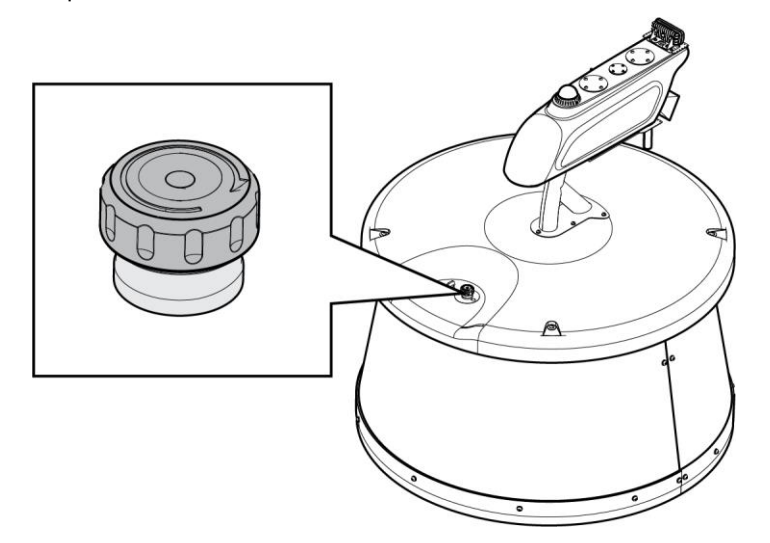

Charging system controlled by software

The robot software controls the charging system and keeps the robot connected to the charging pile before it moves. The software ensures that the battery is fully charged until the next operation and also prevents battery overcharging.

# 4. Specifications

| Diameter                                 | 1080 mm                           |  |  |
|------------------------------------------|-----------------------------------|--|--|
| Height                                   | 1120 mm (use) ; 665mm (transport) |  |  |
| Weight                                   | 410 kg                            |  |  |
| Travel speed                             | 18 m/min                          |  |  |
| Max. operating time without feed pushing | 10 h                              |  |  |
| Max. permissible slope                   | 6°                                |  |  |

3 © 2022 Sveaverken. All rights reserved.

| Operating temperature       |                 | -20°C to 50°C                        |  |
|-----------------------------|-----------------|--------------------------------------|--|
| Tire number                 |                 | 3                                    |  |
| Drive wheel number and size |                 | 2; $\phi 250$ mm $\times 80$ mm      |  |
| Wheelmeter                  | Number          | 2                                    |  |
| wheel motor                 | Power           | 400 W                                |  |
|                             | Туре            | Lithium battery                      |  |
| Battery                     | Rated voltage   | 48 V                                 |  |
|                             | Capacity        | 40 Ah                                |  |
|                             | Input voltage   | 220 V/110 V                          |  |
| Chausen                     | Input frequency | 45 Hz - 65 Hz                        |  |
| onarger                     | Output voltage  | 48 V                                 |  |
|                             | Output current  | 10 A                                 |  |
| Comorro                     | FOV             | Horizontal: 87.51°; vertical: 47.58° |  |
| vamer a                     | Sensor          | 2 megapixels; 1/2.8; 1080p@30fps     |  |

Note

The actual battery configuration may vary according to the requirements of local laws. Contact the technical personnel of Sveaverken for detailed specifications.

# 5. Robot Information

| No. | ltem                | Design Value                                   |
|-----|---------------------|------------------------------------------------|
| 1   | Model               | 9WZ-1.05A (SCP300) RoboPusher Nimbo            |
| 2   | Feed pushing method | By rotating the drum                           |
| 3   | Dimensions          | Φ1080×1120 mm                                  |
| 4   | Navigation method   | Visual navigation and magnetic nail navigation |
| 5   | Charging method     | Automatic charging                             |
| 6   | Total motor power   | 0.8 kW                                         |
| 7   | Battery capacity    | 40 Ah                                          |
| 8   | Battery voltage     | 48 V                                           |

# 6. Composition

### 6.1 Assembly

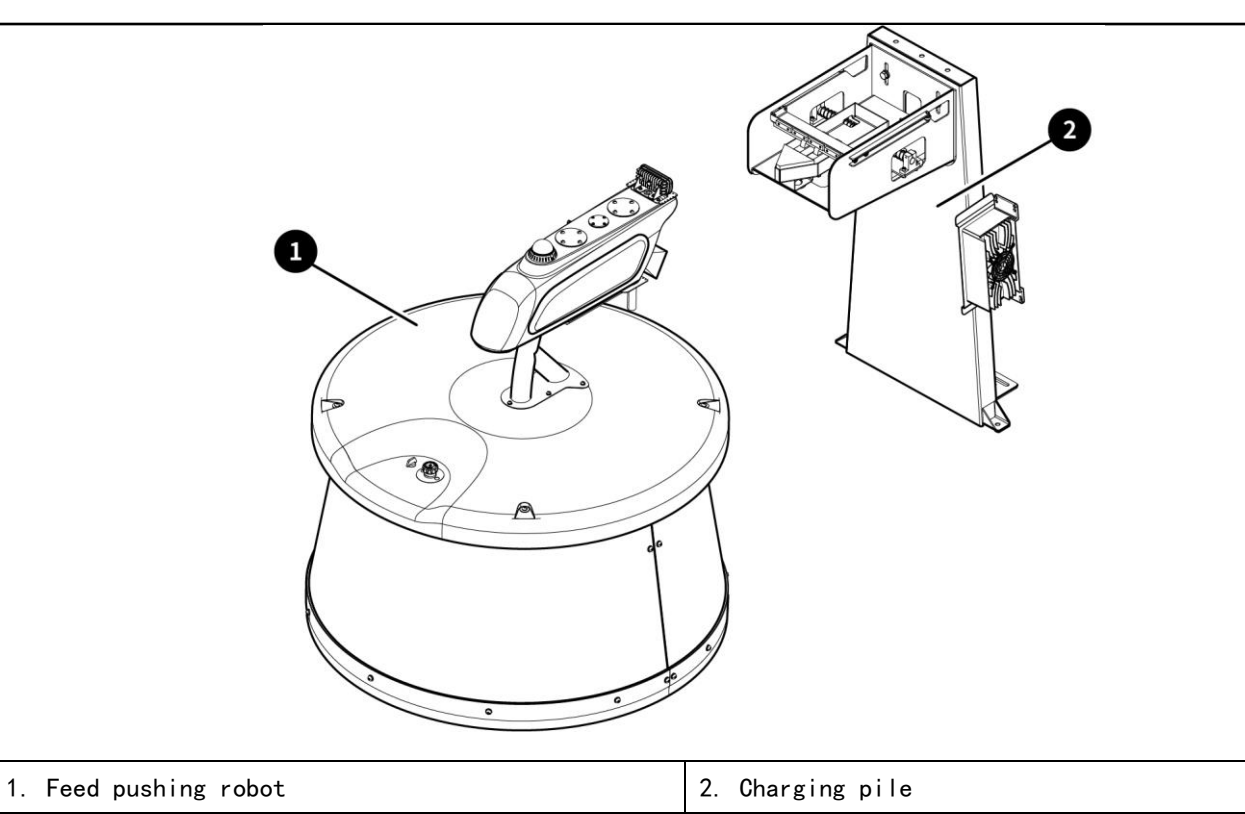

# 6.2 Feed Pushing Robot

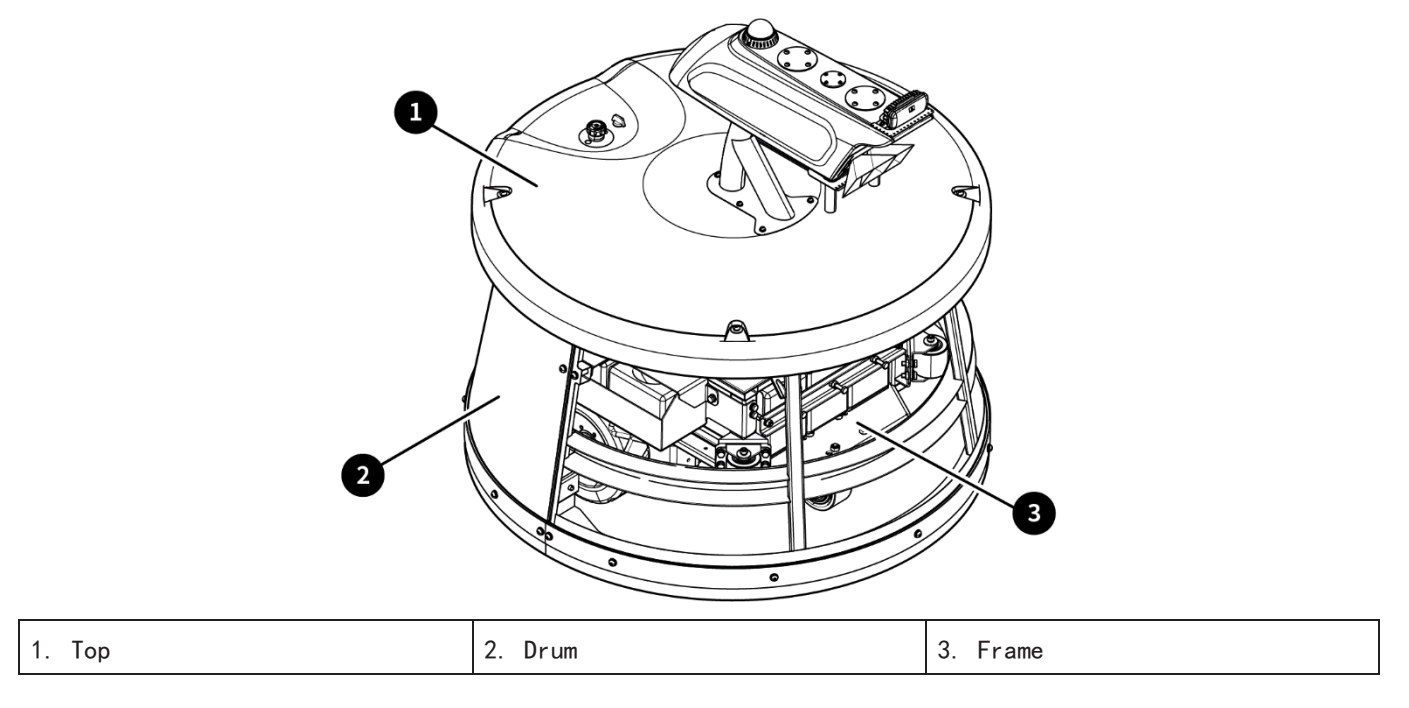

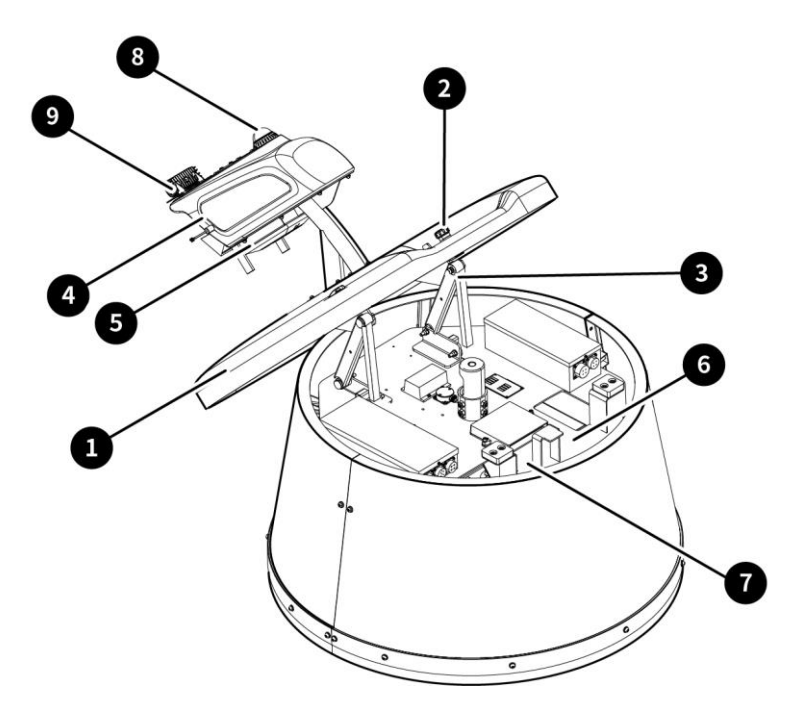

| 1. Top cover  | 2. Emergency stop button              | 3. Top cover opening mechanism |
|---------------|---------------------------------------|--------------------------------|
| 4. Vision box | 5.Charging port                       | 6. Nameplate                   |
| 7. SN         | 8. Status indicator(Yellow, flashing) | 9. Photosensitive sensor       |

• Frame

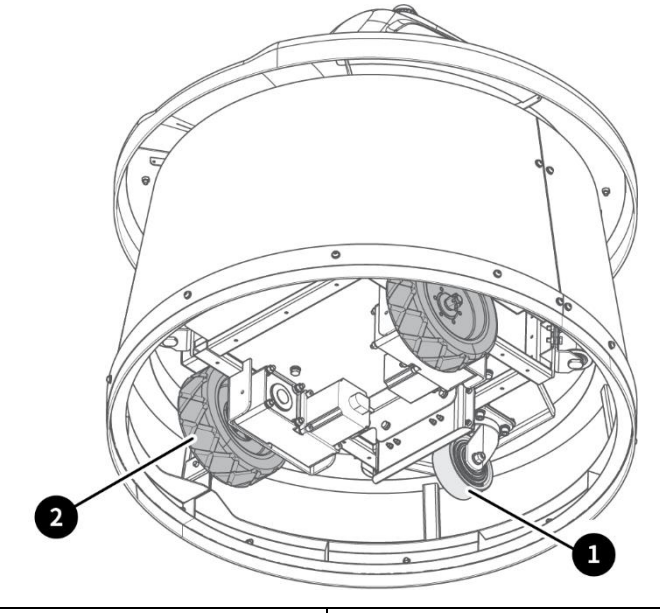

| 1. Front wheel (universal wheel) | 2. Rear wheel (drive wheel) |
|----------------------------------|-----------------------------|
|----------------------------------|-----------------------------|

• Inner electrical parts

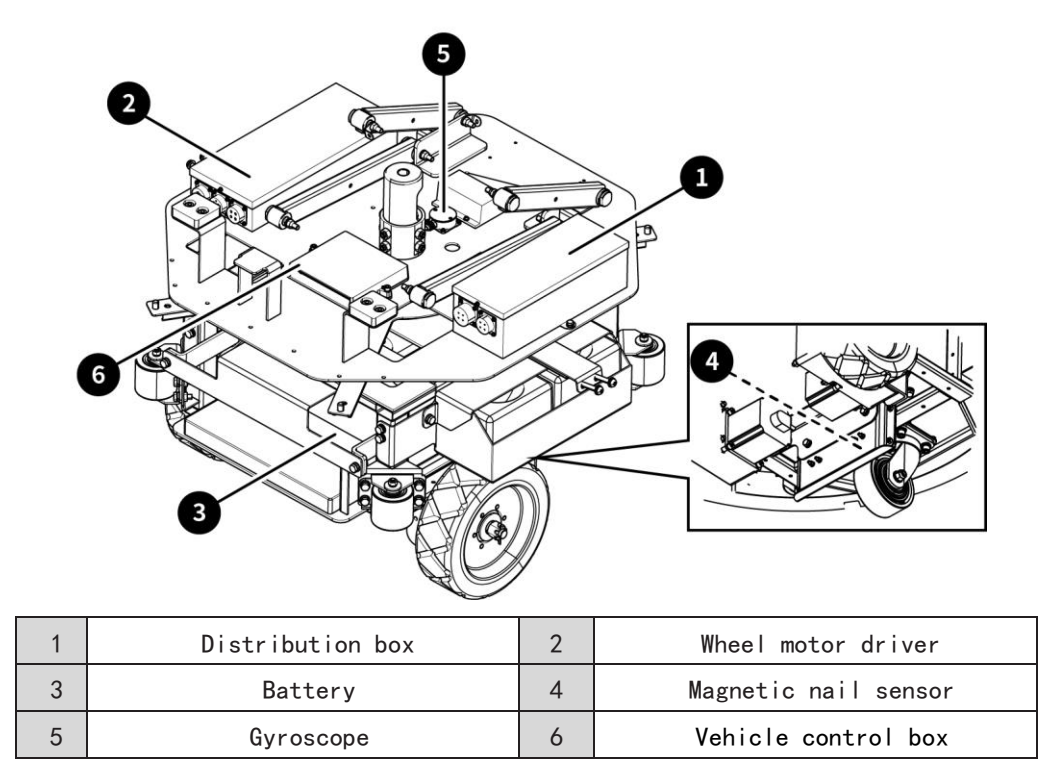

# 6.3 Charging Pile

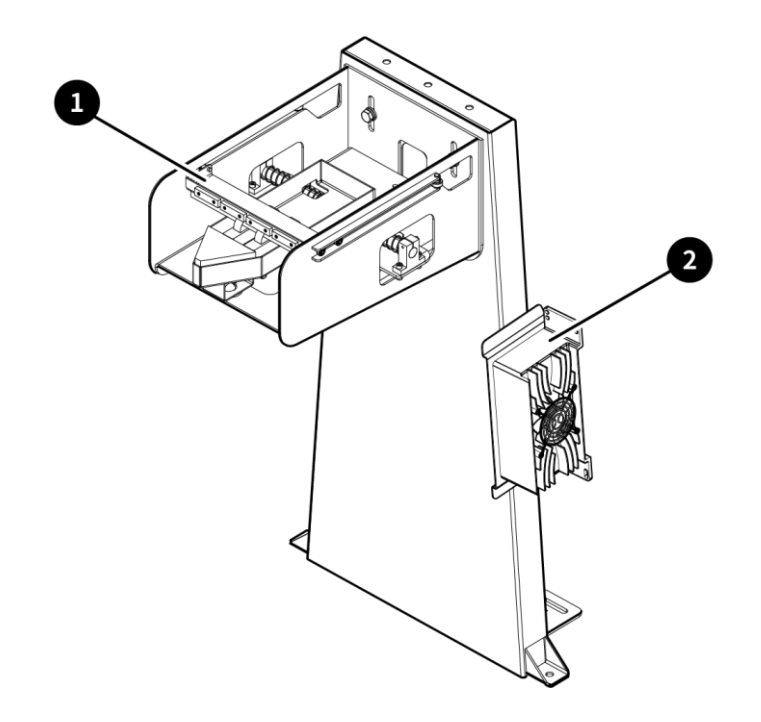

|--|

# 7. Software Operation

#### 7.1 Connecting to Robot

It supports major browsers such as Google Chrome, Microsoft Edge, and Firefox and is compatible with both personal computers and mobile phones.

(1) Direct connection

• Connect your computer or phone to the network in the format of fj-robot-SN, and the password is 123456789.

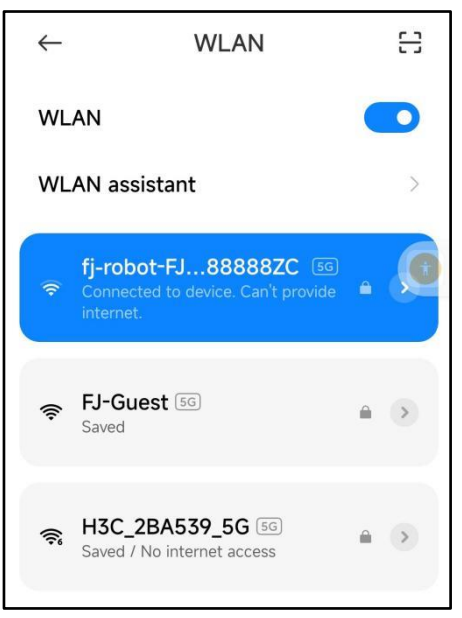

- Open a browser and enter 10.33.68.254 in the address bar to access the login screen.
- When logging in on the phone, enable Auto-rotate in the shortcut switch panel and hold the phone horizontally.

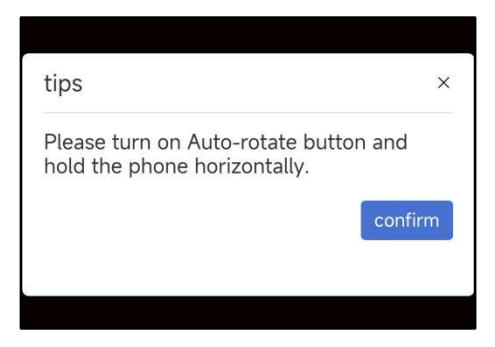

- (2) Indirect connection
- Indirect connection means connecting the robot to the router and then controlling the robot on the Website.
- Connect the robot to the router via Wi-Fi connection, such as Wi-Fi\_1 in Configuration > Internet.
- Log in to the backend page of the router and find the robot IP address in the format of fjdynamics-SN.
- Open a browser and enter the address in the address bar to access the login screen.

The recommended browser is Google Chrome.

## 7.2 Logging In

|   |                  | 🖪 English 👻 |  |
|---|------------------|-------------|--|
| Q | FeedPushingRobot |             |  |
| * | admin            |             |  |
| 6 | •••••            | **          |  |
| _ |                  |             |  |
|   | Log in           |             |  |
|   |                  |             |  |
|   |                  |             |  |
|   |                  |             |  |

- Enter the username as admin and the password as svea1911.
- Click "Log In ".
- Click the language switch button to switch languages.

#### 7.3 Modules

Four modules are available: **Homepage** —— Robot status interface, **Work** —— Work management interface, **Configuration** —— Configuration management interface, **System** —— System setting interface.

#### 7.3.1 Homepage

| 🐌 Sveaverken  | Ē | ⊕ Co                                                   | onnected      | Normal 👩 Normal                 | 82% |
|---------------|---|--------------------------------------------------------|---------------|---------------------------------|-----|
| - Homepage    |   | Operation Status:<br>2023/03/16 16:35 Enroute to Site1 | nergency Stop | Robot Name<br>fjdynamics        | 2   |
| 🏶 Work        | ~ |                                                        |               | Robot SN:<br>FJLJ01721B888888ZC | đ   |
| Configuration | ~ | 10                                                     |               | Running Module :                |     |
| System        | ~ | tran                                                   |               | 02.07                           |     |
|               |   | Of Same                                                |               | Smart Module:<br>1.0.1.1        |     |
|               |   | •                                                      |               | Device Status:<br>Working       |     |
|               |   |                                                        |               |                                 |     |
|               |   |                                                        |               |                                 |     |

The status bar at the top shows the network status, running module status, smart module status, and batter level in real time.

| Operation Status | Shows the operation details of the robot in real time.                       |
|------------------|------------------------------------------------------------------------------|
| Emergency Stop   | Click Emergency Stop and then click Confirm in the pop-up window to apply an |
|                  | emergency stop.                                                              |
| Robot Name       | Click to modify the robot name.                                              |
| Robot SN         | Click the copy icon to copy the robot SN.                                    |
| Running Module   | Shows the version No. of the running module.                                 |
| Smart Module     | Shows the version No. of the smart module.                                   |

| Device Status | Shows the rol | ot status | in | real | time, | including | Operating, | Charging, | ldle, | and |
|---------------|---------------|-----------|----|------|-------|-----------|------------|-----------|-------|-----|
|               | Suspended.    |           |    |      |       |           |            |           |       |     |

#### 7.3.2 Work

The module contains three parts: **Task**, **Remote Controller**, and **Camera**. (1) Task

Click **Task** to add and manage tasks.

|       | Svooverkon    | Ð |                                                                                                    |               |  | Connected     | Normal | O Norma | 1                     |             |
|-------|---------------|---|----------------------------------------------------------------------------------------------------|---------------|--|---------------|--------|---------|-----------------------|-------------|
| -<br> | Homepage      | 1 | Task List                                                                                                    | Add Task      |  | Task<br>Today | Pause  | Back    | 5<br>Back to Starting | ×<br>Stop N |
|       | Work          |   | 2023-03-13 17:34:41                                                                                                    | 2   🗇         |  |               |        |         | Point                 |             |
|       | Task          |   | Task Name: 1<br>Start Time: 18:00 / 18:30 / 19:00 / 19<br>20:30 / 21:00 / 21:30 / 22:00 / 22:30 /                                                | :30 / 20:00 / |  |               |        |         |                       |             |
| •     |               |   | 路径名称: std1                                                                                                    |               |  |               |        |         |                       |             |
|       |               |   | Repeated Operation: Every Day                                                                                                    |               |  |               |        |         |                       |             |
| 8     | Configuration |   | 2023-03-13 17:35:57                                                                                                    | 2   🗇         |  |               |        |         |                       |             |
| ¢     | System ~      |   | Task Name: 1<br>Start Time: 23:00 / 23:30 / 00:00 / 00<br>01:30 / 02:00 / 02:30 / 03:00 / 03:30 /<br>路径名称: std1<br>Repeated Operation: Every Day | :30 / 01:00 / |  |               |        |         |                       |             |
|       |               |   | NEUROPAL AUGUALUUL E VELV LAV                                                                                                    |               |  |               |        |         |                       |             |

#### Adding Task:

- Click "Add Task".
- Input parameters.
- Click "Submit".

| 🐌 Sveaverken  | Ē                      |                                                     |    | Connected     | 💮 Normal | O Norn | nal 🛛 🚺 82%      |           |
|---------------|------------------------|-----------------------------------------------------|----|---------------|----------|--------|------------------|-----------|
| Homenane      | Task List              |                                                     |    | Task<br>Today | Pause    | Back   | Back to Starting | × Stop No |
|               | 2023-03-13             | 17:34:41                                            |    |               | Pause    | Back   | Point            | Stop No   |
| 🏶 Work 🗠      |                        |                                                     |    |               |          |        |                  |           |
| • Task        | Task Name:             | 1                                                   |    |               |          |        |                  |           |
|               | Start Time:            | 18:00 / 18:30 / 19:00 / 19:30 / 20:00 / 20:30 / 21: | 00 |               |          |        |                  |           |
|               |                        | / 21:30 / 22:00 / 22:30 /                           |    |               |          |        |                  |           |
|               | 路径名称:                  | std1                                                |    |               |          |        |                  |           |
| Configuration | Repeated<br>Operation: | Every Day                                           |    |               |          |        |                  |           |
| 🌻 System 🗸 🗸  |                        |                                                     |    |               |          |        |                  |           |
|               |                        | Submit Cancel                                       |    |               |          |        |                  |           |
|               | _                      |                                                     |    |               |          |        |                  |           |
|               |                        |                                                     |    |               |          |        |                  |           |
|               |                        |                                                     |    |               |          |        |                  |           |

Tasks added on the current day, including its start time, status, and operation details, are displayed in **"Task Today"**.

\_

| 🧓 Sveaverken  | E                                                                                                   | 💮 Connected 💮 Normal 🚺 Normal [ | <b>2%</b> 82%   |
|---------------|----------------------------------------------------------------------------------------------------|---------------------------------|-----------------|
| Homepage      | Task List Add Task                                                                                  | Task<br>Today Pause Back Back   | Starting Stop N |
| 🔅 Work        | 2023-03-13 17:34:41 🖉 🛛 💼                                                                           | 18:30                           | m               |
|               | Task Name: 1                                                                                        | 10.50                           |                 |
| • Task        | Start Time: 18:00 / 18:30 / 19:00 / 19:30 / 20:00 / 20:30 / 21:00 / 21:30 / 22:00 / 22:30 /         | 19:00                           | Ē               |
|               | 路径名称: std1                                                                                          | 19.30                           | Ē               |
|               | Repeated Operation: Every Day                                                                       |                                 |                 |
| Configuration | 2023-03-13 17:35:57                                                                                 | 20:00                           |                 |
|               | Task Name: 1                                                                                        | 20:30                           | <b></b>         |
| System        | Start Time:         23:00 / 23:30 / 00:00 / 00:30 / 01:00 / 01:30 / 02:00 / 02:30 / 03:00 / 03:30 / | 21:00                           | <u> </u>        |
|               | 路径名称: std1                                                                                          |                                 |                 |

Managing Task:

- Click 🌌 to access the edit screen.
- Modify parameters.
- · Click "Submit".
- Click 🔳 and then click "Confirm" to delete a task.

| 0ther | Features: |
|-------|-----------|
|-------|-----------|

| Pause                  | Click 쓴 , and the robot will stop in the current status.                                                                                                    |
|------------------------|----------------------------------------------------------------------------------------------------|
| Back                   | Click, and the robot will resume operation.                                                                                                    |
| Back to Starting Point | Click 🚔 , and the robot will cancel the current task and return for charging.                                                                                           |
| Stop Now               | Click , and the robot will stop and cancel the current task, then you can control the robot in <b>Work &gt; Remote Controller</b> or with an updated remote controller. |
| Task Today             | Click of an <b>Operating</b> task to view the operation screen in real time (see the "Camera" section). Click to delete a <b>Done</b> or <b>Not Start</b> task.         |

#### (2) Remote controller

|      |                   | ≣ |                |            |            |               | C (       | onnected      | ) Normal [   | O Normal             | 82%        |
|------|-------------------|---|----------------|------------|------------|---------------|-----------|---------------|--------------|----------------------|------------|
| - Ye |                   |   | Manual Mode    |            |            |               |           |               |              |                      |            |
| ۰    | Homepage          |   | Manual Charg   | ing   Off  |            |               |           |               |              |                      | Switch on  |
| ۵    | Work ^            |   | Return to char | ging pile  |            |               |           |               |              |                      | Return     |
|      |                   |   | Steering Spee  | d Control: |            | Drum Control: |           |               | Running Spee | d Control:           |            |
|      | Remote Controller |   | Low Speed      | Mid Speed  | High Speed | Stop          | Clockwise | Anticlockwise | Low Speed    | Mid Speed            | High Speed |
|      |                   |   | -              |            |            |               |           | . 2           |              |                      |            |
|      | Configuration ~   |   |                |            |            |               |           |               |              |                      | $\geq$     |
| ٠    | System ~          |   | 1000           |            |            |               |           |               | $\sum$       | $\overline{\langle}$ |            |
|      |                   |   |                |            |            |               |           |               |              |                      | •          |
|      |                   |   | 5 /            |            |            |               |           |               | $\sum$       |                      |            |

| * | Cuesuadore        |  |                 |       |                    |       | Connected   | Normal      | O Normal     | 82%       |
|---|-------------------|--|-----------------|-------|--------------------|-------|-------------|-------------|--------------|-----------|
|   | Sveaverken        |  | Manual Mode     |       |                    |       |             |             |              |           |
| - | Homepage          |  | Manual Charging | Off   |                    |       | -           |             |              | Switch on |
| ۵ | Work ^            |  | Return to charg | Retu  | rn to charging pil | e     |             |             |              | Return    |
|   |                   |  | Steering Speed  | Site1 | Site2              | Site3 |             | Running Spe | eed Control: |           |
|   | Remote Controller |  | Low Speed       | A     | C C                | D     | nticlockwis | e Low Speed | Mid Speed    |           |
|   |                   |  | -               | Canc  | el Confir          | m     |             |             |              |           |
|   | Configuration ~   |  | 1               |       |                    | Br    |             |             |              |           |
| ٠ | System ~          |  | 1               |       |                    |       |             |             |              |           |
|   |                   |  |                 |       |                    |       | •           |             |              | F         |
|   |                   |  |                 |       |                    |       |             |             |              |           |

| Manual Mode           | Turn on the toggle on the right of <b>Manual Mode</b> to remotely control the robot.<br>Turn off the toggle to enter the auto mode.                                                 |
|-----------------------|----------------------------------------------------------------------------------------------------|
| Direction Control     | Click the forward or backward button, and the robot will move forward or backward<br>at the set speed. Click the left or right button, and the robot will turn at the<br>set speed. |
| Running Speed Control | Click Low Speed, Mid Speed, or High Speed to set the running speed.                                                                                                    |
| Drum Control          | Click Stop, Clockwise, or Anticlockwise, and the drum will rotate in the                                                                                                    |
|                       | corresponding direction.                                                                                                    |
| Battery level icon    | In red when the battery level is $\geqslant$ 80%, in blue when 80% $>$ battery level $\geqslant$ 35%,                                                                               |
|                       | in orange when 35% > battery level $\geqslant$ 15%, and in red when the battery level is <                                                                                          |
|                       | 15%.                                                                                                    |
| Manual Charging       | Click Switch On on the right of Manual Charging to extend the electrodes, and the                                                                                                   |
|                       | icon turns green. Click <b>Switch On</b> again to retract the electrodes, and the icon                                                                                              |
|                       | turns gray.                                                                                                    |
| Return to Charging    | Click <b>Return</b> and then click A, B, C, or D, and the robot will return to the                                                                                                  |
| Pile                  | charging pile.                                                                                                    |

(3) Camera

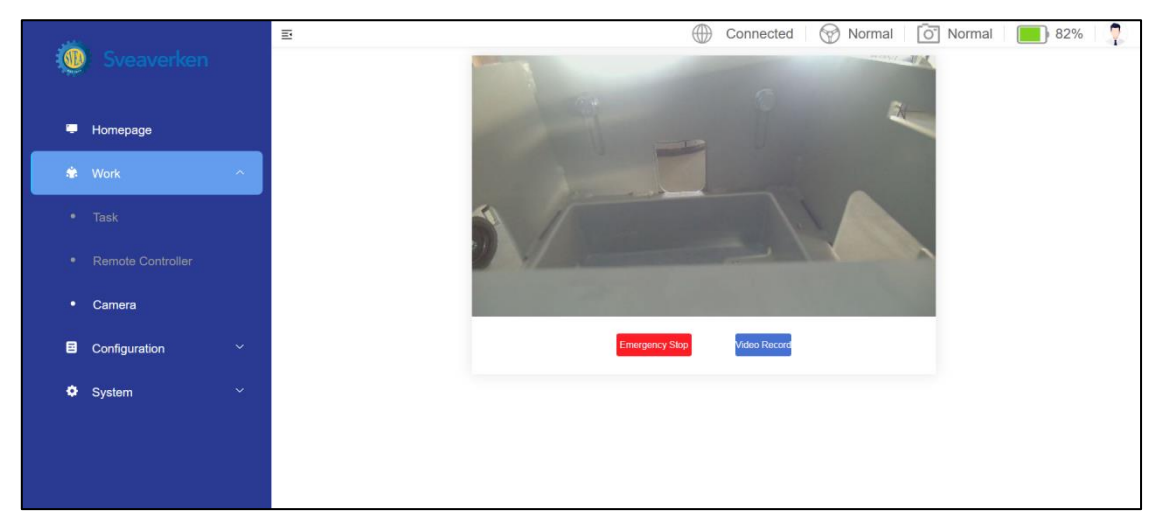

| 🧓 Sveaverken  |   |                        | Connected 💮 Normal 💽 Normal 📕 82% 🏆      |  |  |  |  |  |  |
|---------------|---|------------------------|------------------------------------------|--|--|--|--|--|--|
| 💭 Homepage    |   | Video Record           | L Download   	☐ Delete   ₩ Configuration |  |  |  |  |  |  |
| 🏶 Work        | ^ | Start Date to End Date | Search Reset                             |  |  |  |  |  |  |
| • Task        |   | Filename               | Operation                                |  |  |  |  |  |  |
|               |   | stream-file-0006.h264  | Down Del<br>load ete                     |  |  |  |  |  |  |
| Camera        |   | stream-file-0002.h264  | Down Del                                 |  |  |  |  |  |  |
| Configuration | ~ |                        | ioad ete                                 |  |  |  |  |  |  |
| System        | ~ | stream-file-0012.h264  | Down Del<br>Ioad ete                     |  |  |  |  |  |  |
|               |   | stream-file-0010.h264  | Down Del<br>load ete                     |  |  |  |  |  |  |
|               |   | stream-file-0014.h264  | Down Del                                 |  |  |  |  |  |  |

The screen displays the real-time images. When there is no signal, it is a black screen and displays "No signal".

| Emergency Stop | Click <b>Emergency Stop</b> and then click <b>Confirm</b> , and the robot will stop. |
|----------------|--------------------------------------------------------------------------------------|
|                | Click Video Record to view recorded videos. Videos are displayed in pages from the   |
| Video Record   | newest to the oldest. Select a file to download or delete it, or operate in batch.   |
|                | Click Configuration to enable the recording feature. The recording duration can be   |
| Configuration  | set to a maximum of 30 min.                                                          |

#### 7.3.3 Configuration

The module contains four parts: Internet, Local Network, Specs in Site, and Charge Configuration.

1. Internet

| ** |                 | Ē                                | $\bigoplus$ | Connected | 💮 Normal | O Normal | 82      | %   🥊 |
|----|-----------------|----------------------------------|-------------|-----------|----------|----------|---------|-------|
| Ŵ  |                 | WIfi Connection                  |             |           |          | Searc    | ch Wifi |       |
| •  | Homepage        | FJ-AD                            |             |           |          | A        | 3       |       |
| ۲  | Work ~          | FJ-Guest                         |             |           |          | 0        | 3       |       |
|    | Configuration ^ | H3C_2BA539_5G                    |             |           |          | •        | 3       |       |
|    | Internet        | H3C_2BA539                       |             |           |          | 6        | 3       |       |
|    | Internet        | FJ-CDJ0430-4840-119              |             |           |          |          | 3       |       |
|    |                 | fj-robot-FJLJ01721B888888ZC      |             |           |          | 0        | 3       |       |
|    |                 | 2F-OFFICE                        |             |           |          | 6        | 3       |       |
|    |                 | DIRECT-d5-Aurora AD220MNW Series |             |           |          |          |         |       |
| ٠  | System Y        |                                  |             |           |          |          |         |       |
|    |                 |                                  |             |           |          |          |         |       |
|    |                 |                                  |             |           |          |          |         |       |

- Access the Internet via Wi-Fi.
- Enter the correct password to connect to the network. The connected Wi-Fi account and password will be recorded for future use.
- 2. Local network

|                      | E Connected 🔗 Normal 🙆 Norm                | ial 📕 82% 🥊 |
|----------------------|--------------------------------------------|-------------|
| Sveaverken           |                                            |             |
| Homepage             | Set and Manage IP Address:<br>10.33.68.254 |             |
| 🔹 Work 🗸 🗸           | Local Hotspot:                             |             |
| Configuration        | fj-robot                                   |             |
| Internet             | *******                                    | ٢           |
| Local Network        | Confirm Restore Defaults                   |             |
| Charge Configuration |                                            |             |
| pathSetting          |                                            |             |
| 😟 System 🗸 🗸         |                                            |             |
|                      |                                            |             |
|                      |                                            |             |

- Modify the local hotspot name and password in Local Network.
- Click Confirm to apply the modification, otherwise it will not be saved.
- Click Restore Defaults and then click Confirm to restore to factory settings.
- 3. Charge configuration

| á                                       |                      | Ξ |                                      | Connected | Normal | O Normal | 82% | 7 |
|-----------------------------------------|----------------------|---|--------------------------------------|-----------|--------|----------|-----|---|
| ~~~~~~~~~~~~~~~~~~~~~~~~~~~~~~~~~~~~~~~ | <b>Northernen</b>    |   |                                      |           |        |          |     |   |
|                                         | Homepage             |   | Charging Pile Bind                   |           |        |          |     |   |
| ۲                                       | Work ~               |   |                                      |           |        |          |     |   |
|                                         | Configuration ^      |   | Scheduled charging ( everyday, 24h ) |           |        |          |     |   |
|                                         |                      |   | Charging time                        |           |        |          | Add |   |
|                                         |                      |   |                                      |           |        |          |     |   |
|                                         | Charge Configuration |   | 09:00                                |           |        |          |     |   |
|                                         |                      |   |                                      |           |        |          |     |   |
| ٠                                       | System ~             |   |                                      |           |        |          |     |   |
|                                         |                      |   |                                      |           |        |          |     |   |

- Set the charging time (24-hour system) of the robot on this page. The robot will end the task and return to the charging pile to charge for 2 h at the set time. The feature is disabled during robot initialization.
- Enable or disable the feature with the toggle.
- Click Add to add the charging time.
- 4. Path configuration
- On this screen, you can edit the path configuration. Each path name matches a different material track.
- Enter a path name and click Search to find the path that matches the path name.
- Click "Reset" to display all path names.
- Operation Time Indicates the time when the path was recently edited.

| <i></i>    |               | ≣ |                   | Connected           | 🖗 Normal 🛛 👩 Normal 📄 82% 🛛 🧖 |
|------------|---------------|---|-------------------|---------------------|-------------------------------|
| Sveaverken |               |   | 路径名称 请输入设备名称/sn搜索 |                     | Q 搜索 🛛 🔾 重置                   |
| •          | Homepage      |   |                   |                     |                               |
| ۲          | Work          | ~ | 踏径名称              | 操作时间                | 操作                            |
|            | Configuration | ^ | abn1a             | 2023-03-10 10:44:08 | 编辑路径                          |
| •          | Internet      |   | abn1b             | 2023-02-23 17:34:10 | 编辑路径                          |
|            |               |   | abn1c             | 2023-03-06 14:11:01 | 编辑路径                          |
|            |               |   | abn1d             | 2023-03-06 11:50:58 | 编辑路径                          |
|            | pathSetting   |   | abn2a             | 2023-02-27 17:58:39 | 编辑路径                          |
| ٠          | System        | ~ | abn2b             | 2022-09-08 17:58:20 | 编辑路径                          |
|            |               |   | abn2c             | 2023-03-15 14:32:48 | 编辑路径                          |

#### 4.1 Path editing

Click "Edit Path" to edit all steps under the path.

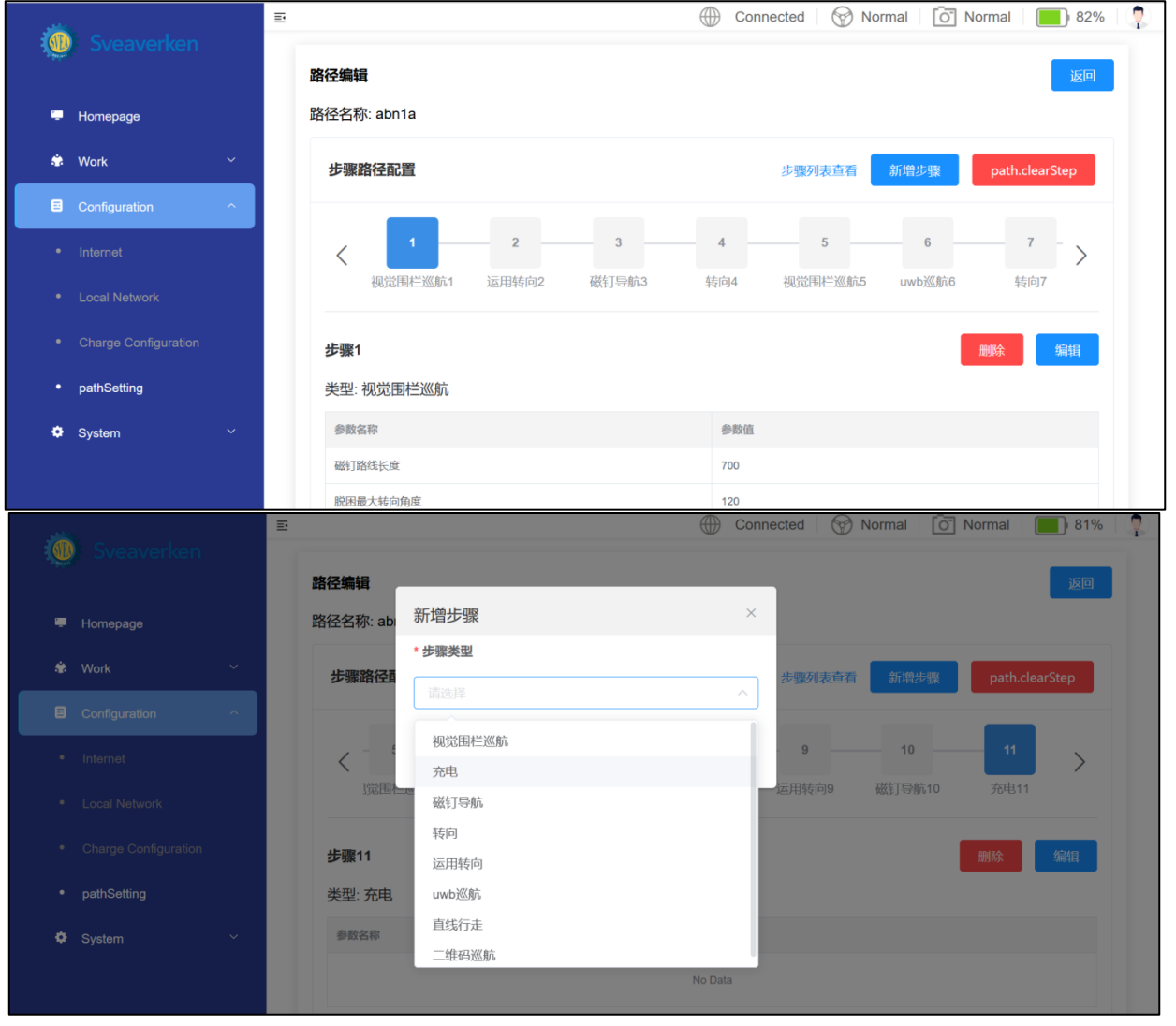

|                      | Ē           |              | Connected 💮 Normal | 0 Normal 81%      |
|----------------------|-------------|--------------|--------------------|-------------------|
| Sveaverken           | 路径编辑        |              |                    | 返回                |
| Homepage             | 路径名称: abn1a |              |                    |                   |
| 🔹 Work 🗸             | 步骤路径配置      |              | 步骤列表查看新增           | 步骤 path.clearStep |
| Configuration        |             |              |                    | _                 |
| Internet             | < 6         | 7 8          | 9 10 11            | 1 12 >            |
| Local Network        | uwb巡航6      | 转向7 uwb巡航8 运 | 用转向9 磁钉导航10 充电     | 311 充电12          |
| Charge Configuration | 步骤12        |              |                    | 取消保存              |
| pathSetting          | 类型:充电       |              |                    |                   |
| 🗘 System 🗸           | 可选参数        | 0/0 已选参数     |                    | 共0条               |
|                      | No data     | 参数名称         | 参数值                | 操作                |

• Step Path Configuration displays all steps in the path.

Click "Add step" to add new steps, which are visual fence cruise, charging, magnetic nail navigation, steering, no-stop steering, uwb cruise, straight line walking, QR code cruise, walk along the wall cruise.
Set the selected parameters and click "Save". This step will be saved to the path (Optional parameters can be added based on site requirements).

• Click "Clear Steps" to clear all steps.

- Selection step。
- Displays configuration information and management.
- Click "Delete" to delete the step.
- Click "Edit" to edit the step. After editing the step, click "Save" to take effect.

#### 7.3.4 System Modules

Six modules are Language Switch, Password Modification, System Restart, Clear Cache, Version Update, and System Information.

1. Language switch

| *               |  | Ē |              | Connected      Norr | nal 👩 Normal 📕 81% 🧍  |
|-----------------|--|---|--------------|---------------------|-----------------------|
| www.Sveaverken  |  |   | English      |                     | Selected              |
| Homepage        |  |   |              |                     |                       |
| 🕏 Work          |  |   | 简体中文         |                     | 立即切换                  |
| Configuration   |  |   |              |                     |                       |
| System          |  |   | 日本語          |                     | 切り替え                  |
| Language Switch |  |   |              |                     |                       |
|                 |  |   | русский язык |                     | Быстрое переключение  |
|                 |  |   |              |                     |                       |
|                 |  |   | Français     |                     | changer immédiatement |
|                 |  |   |              |                     |                       |

All available languages are displayed on this screen. Click the button beside a language to switch to the language.

| Note | Supported languages will be updated constantly. |
|------|-------------------------------------------------|
|------|-------------------------------------------------|

2. Password modification

| i | Sveaverken            | E | Connected 🛛 🧒 Normal 🛛 🙆 Normal    | 81%   🧖 |
|---|-----------------------|---|------------------------------------|---------|
|   |                       |   | Old Password:                      |         |
| - | Homepage              |   | ••••••                             | 8/30    |
| ۲ | Work ~                |   | New Password:                      |         |
| 8 | Configuration ~       |   | Please Enter New Password          | 0/30    |
| ٥ | System ^              |   | Second Confirmation Password Input | 0/30    |
|   |                       |   |                                    |         |
|   | Password Modification |   | Submit                             |         |
|   |                       |   |                                    |         |
|   |                       |   |                                    |         |
|   |                       |   |                                    |         |

The password can be modified on this screen.

- Enter the current password.
- Enter the new password twice.
- Click Submit.

Note The new password must have 6 to 30 letters or numbers.

3. System restart

| ۲ | Sveaverken      | E Connected   😚 Normal   🛅 Normal   📕 81%   🥊 |
|---|-----------------|-----------------------------------------------|
|   | Homepage        | System Timed Restart                          |
| ٠ | Work ~          | Set Restart Time:                             |
| 8 | Configuration ~ |                                               |
| ٠ | System ^        | Restart Now                                   |
|   |                 |                                               |
|   |                 |                                               |
|   | System Restart  |                                               |
|   |                 |                                               |
|   |                 |                                               |

The **System Timed Restart** is disabled by default. The time setting zone appears when the feature is enabled; otherwise, it is hidden. To restart the system at a certain time, you need to: • Set the restart time.

| Noto | The default restart time is 5 am every day and can be modified. The <b>Day</b> field supports the |
|------|---------------------------------------------------------------------------------------------------|
| Note | maximum value of 3.                                                                               |

• Click **Modification**. The change takes effect immediately. If you forget to click **Modification** and leave the page, the system restores the former setting.

To restart the robot immediately, click Restart Now and Confirm.

4. Clear cache

| ١ | Sveaverken      | E Connected   🔗 Normal   💽 81%   🧖 |
|---|-----------------|------------------------------------|
|   | Homepage        | Timed Cache Cleaning               |
| ۲ | Work ~          | Set Time to Clear Cache:           |
| 8 | Configuration ~ |                                    |
| ٠ | System ^        | Clean Now                          |
|   |                 |                                    |
|   |                 |                                    |
|   |                 |                                    |
|   | Clear Cache     |                                    |
| • | Version Update  |                                    |

The **Timed Cache Cleaning** is disabled by default. The time setting zone appears when the feature is enabled; otherwise, it is hidden. To clear cache at a certain time, you need to:

• Set the cache clearing time.

Note The default cache clearing time is 2 am every day and can be modified. The Day field supports the maximum value of 3.

• Click Modification. The change takes effect immediately. If you forget to click Modification and leave the page, the system restores the former setting. To clear cache immediately, click Clear Now and Confirm. A prompt message appears after successful

clearing.

5. Version update (no user action required)

| 0        | Sveaverken                    | E Connected                              | d 💮 Normal 🔯 Normal 🔳 81% 🥊 |
|----------|-------------------------------|------------------------------------------|-----------------------------|
| <b>.</b> | Homepage<br>Work <sup>~</sup> | Running Module Current Version No: 02.07 |                             |
| 8        | Configuration                 |                                          | Select File Update          |
| ٠        | System ^                      | Smart Module                             |                             |
|          |                               |                                          |                             |
|          |                               | Current Version No:<br>1.0.1.1           |                             |
|          |                               |                                          | Select File Update          |
|          |                               |                                          |                             |
|          | Version Update                |                                          |                             |

An update package is required for version update.

· Click Select File and select the update package to be uploaded.

Note The package size cannot exceed 10 M. To execute the update, click **Update**. A prompt message appears after successful update.

| Note   | The wrong package uploaded can be deleted. |  |
|--------|--------------------------------------------|--|
| System | information                                |  |

| 随 Sveaverken |                 |   | System Information                                                 | Upload log |
|--------------|-----------------|---|--------------------------------------------------------------------|------------|
| -            | Homepage        |   | Basic Information                                                  |            |
|              | Work            | ~ | Device model: FeedPushing Robot                                    |            |
|              |                 |   | Device SN: FJLJ01721B8888888ZC                                     |            |
|              | Configuration   | Ň | Device host name: fjdynamics                                       |            |
| ۰            |                 | ~ | Running module version: 02.07                                      |            |
| •            | Language Switch |   | Smart module version: 1.0.1.1                                      |            |
| •            |                 |   |                                                                    |            |
| ٠            |                 |   | Operating Status                                                   |            |
|              | Clear Cache     |   | System time: 2023-03-16 17:19:45 (Asia/Shanghai) Sync browser time |            |
|              |                 |   | Power on time: 02:15:35                                            |            |
| •            |                 |   | RAM: 2GB                                                           |            |

The basic information, operating status, local network and external network of the device are displayed on this screen.

### 8. Installation and Commissioning

#### 8.1 Deployment of Travel Routes

- Setup of travel routes may be performed by engineers of your local dealer. After design drawings of your farm feeding alley are provided, engineers will deploy the travel routes, including visual navigation routes and magnetic nail navigation routes. You may do this on your own in accordance with instructions and tutorials.
- The charging pile is usually installed near the entrance of a barn to avoid interfering with other work done in the barn.
- The travel routes start with the charging pile. Keep clean every travel route, especially left and right quarter turns and T intersections. Ensure that magnetic nails are intact and embedded in the ground. Prevent damage to or loss of magnetic nails.

#### 8.2 Installation of Charging Pile

a) Install the charger and the telescopic electrode mechanism in a dry and ventilated place, sheltered from rain.

b) Connect the charger to the telescopic electrode mechanism via circular connectors and Anderson connectors.

c) Use expansion bolts to fix the charging pile bracket on the ground.

#### 8.3 Commissioning

Plan the travel routes of the robot on the Website. When the charging threshold is reached, the robot will return to the charging pile for charging.

Note The installation and commissioning must be performed by authorized technicians.

#### 8.4 Loading and Unloading

Use the hoisting eye to hoist the robot during loading and uploading.

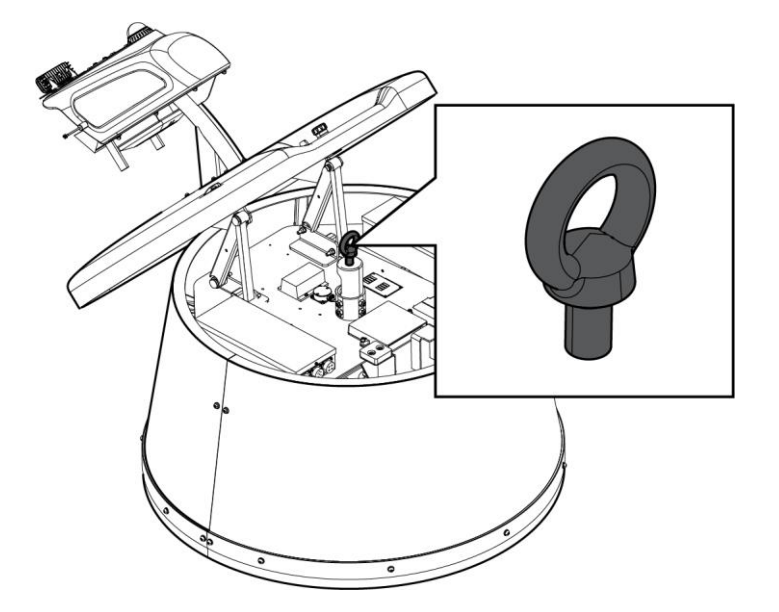

# 9. Maintenance

Preventive maintenance schedule:

| Naintenenee took                                                         | Frequency      |                       |  |
|--------------------------------------------------------------------------|----------------|-----------------------|--|
|                                                                          | Every 3 months | <u>Every 6 months</u> |  |
| Check the charger                                                        |                |                       |  |
| Check the telescopic electrode mechanism                                 |                |                       |  |
| Clean the electrodes of the robot and the telescopic electrode mechanism |                |                       |  |
| Clean the camera                                                         |                |                       |  |
| Clean the drum                                                           |                |                       |  |
| Check the drive wheels                                                   |                | <b></b>               |  |
| Test the emergency stop button                                           | <b></b>        |                       |  |
| Clean the travel routes                                                  | <u> </u>       |                       |  |
| Check the universal wheel                                                |                | <b></b>               |  |
| Check the magnetic nails for signs of damage                             |                |                       |  |

If maintenance cannot be performed on your own, contact your local dealer.

# 10. Transportation and Storage

- Disconnect the robot from the power supply before transportation or storage.
- Handle the robot with care during transportation to prevent damage.

- Avoid collision and squeezing during transportation.
- Store the robot in a dry and ventilated environment at a temperature of  $25\pm3^{\circ}$ C and a humidity of  $65\pm20^{\circ}$ . Avoid direct sunlight.
- Keep the robot away from flammables, explosives, and metal objects.
- Use the hoisting eye to hoist the robot during loading and unloading.
- If the robot will not be used for a long time, ensure that its battery level is around 50% before storage and charge it every two months to avoid failure caused by over-discharge.

## 11. Troubleshooting

| Fault                              | Cause                                                                                    | Solution                                                                                                    |
|------------------------------------|------------------------------------------------------------------------------------------|----------------------------------------------------------------------------------------------------|
| The Website is not connected to or | The vision box is not connected to the specified Wi-Fi network.                          | <ul> <li>Enable Wi-Fi on the vision<br/>box.</li> <li>Check the Wi-Fi settings of<br/>the vision box.</li> </ul>     |
| disconnected from the robot.       | The vision box is not connected to the robot.                                            | • Connect the vision box to the robot.                                                                               |
|                                    | The robot is powered off.                                                                | • Power on the robot.                                                                                                |
|                                    | The robot is powered off.                                                                | <ul><li> Power on the robot.</li><li> Make the robot start work.</li></ul>                                           |
|                                    | An obstacle stands on the feeding alley.                                                 | • Remove the obstacle.                                                                                               |
|                                    | Magnetic nails lose magnetism or are damaged.                                            | • Check and replace magnetic nails.                                                                                  |
| The robot does not move.           | The battery is low.                                                                      | <ul><li>Manually operate the robot to<br/>the charging pile.</li><li>Manually start the charging.</li></ul>          |
|                                    | The emergency stop button is pressed.                                                    | <ul> <li>Power off the robot.</li> <li>Reset the emergency stop button.</li> <li>Power on the robot.</li> </ul>      |
| The webst swimme or makes          | The gyroscope is drifting.                                                               | • Replace the gyroscope.                                                                                             |
| improper turns.                    | The camera malfunctions.                                                                 | <ul><li>Clean the camera.</li><li>Test the robot.</li></ul>                                                          |
| The robot does not work.           | The emergency stop button is pressed.                                                    | <ul> <li>Power off the robot.</li> <li>Reset the emergency stop button.</li> <li>Power on the robot.</li> </ul>      |
|                                    | No task is assigned.                                                                     | • Assign a task on the Website.                                                                                      |
|                                    | The charger is not connected to the power supply.                                        | • Connect the charger to the power supply.                                                                           |
| Charging failure                   | The electrodes of the telescopic<br>electrode mechanism and the robot<br>do not contact. | <ul> <li>Clean the electrodes of the telescopic electrode mechanism.</li> <li>Clean the robot electrodes.</li> </ul> |

If the above solutions do not work, or you have other problems than those mentioned, contact your local dealer.

# 12.Waste Disposal

This product contains metals and electronic components. Any waste (including packaging materials, metal

parts, and electronic components) shall be transported to recycling centers or proper places for destruction. The disposal of waste shall comply with local laws and regulations for the purpose of environmental protection.

### 13. After-sales Service

- We will assume no responsibility for any consequences resulting from your failure to follow safety instructions.
- We will assume no responsibility for any consequences resulting from your failure to meet operation requirements.
- We will assume no responsibility for any consequences resulting from any artificial damage to the device.

### 14. Manufacturer

Manufacturer: Sveaverken Svea Agri AB

Address: Hö gmossevä gen 11, 641 39 Katrineholm, Sweden

Telephone: +46 (0) 150-48 77 00